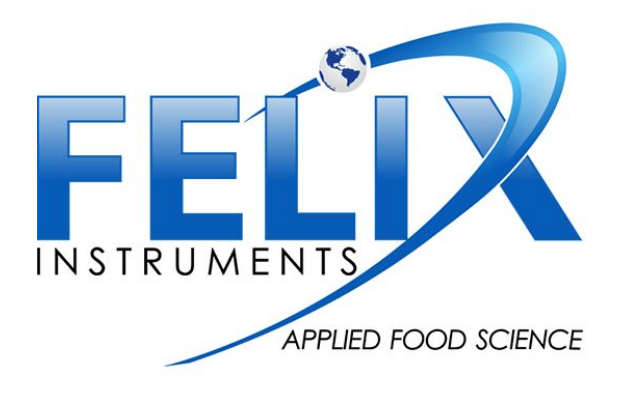

# F-950 Controller Software and Calibration Instructions

## **Pre-Calibration Preparation**

The following is a list of the **total** standard gases needed to calibrate <u>ALL</u> sensors available in the F-950. Refer to the following graphs to verify which gases/solids are required to calibrate individual sensors in your instrument and the calibration schedule to verify the frequency of calibration.

- Ethylene calibration gas for  $C_2H_4$  ppm sensor (20 ppm recommended)
- Ethylene verification gas for C<sub>2</sub>H<sub>4</sub> ppm sensor (10 ppm recommended)
- CO<sub>2</sub> calibration gas for CO<sub>2</sub> PCT sensor (16% recommended)
- CO<sub>2</sub> verification gas for CO<sub>2</sub> PCT sensor (5% recommended)
- O<sub>2</sub> calibration gas (21% recommended)\*Can use ambient air
- 100% Nitrogen (N<sub>2</sub>) gas for CO<sub>2</sub> PCT sensor and O<sub>2</sub> sensor
- Potassium Permanganate (KMnO<sub>4</sub>) granules
- Hi-Res Flow Meter Capable of Measuring 150 mL/min and lower
- Fixed Volume Needle Probe (Included with 950 when shipped)
- Tubing with low outgassing properties (Viton)

\*The above listed gases are a recommended value and can be replaced with similar concentrations as long as the gas used is of a standard, consistent value.

| Calibration | C₂H₄ ppm<br>sensor | CO <sub>2</sub> PCT sensor | O <sub>2</sub> sensor |
|-------------|--------------------|----------------------------|-----------------------|
| Set Zero    | Daily              | 6 months                   | 6 Months              |
| Set Span    | 6 months           | 6 months                   | 6 Months              |

### **Calibration Schedule for F-950:**

|                                                | 20<br>ppm<br>(C <sub>2</sub> H <sub>4</sub> )<br>gas | 10<br>ppm<br>(C <sub>2</sub> H <sub>4</sub> )<br>gas | 16%<br>(CO <sub>2</sub> )<br>gas | 5%<br>(CO <sub>2</sub> )<br>gas | 21%<br>(O <sub>2</sub> )<br>gas ** | 100%<br>(N <sub>2</sub> )<br>gas | Flow<br>Meter<br>(≤150<br>mL/min) | Low<br>outgas<br>Tubing<br>(Viton) | Potassium<br>Permanganate<br>(KMnO4) |
|------------------------------------------------|------------------------------------------------------|------------------------------------------------------|----------------------------------|---------------------------------|------------------------------------|----------------------------------|-----------------------------------|------------------------------------|--------------------------------------|
| C <sub>2</sub> H <sub>4</sub><br>ppm<br>sensor | $\checkmark$                                         | $\checkmark$                                         |                                  |                                 |                                    |                                  | $\checkmark$                      | $\checkmark$                       | $\checkmark$                         |
| CO <sub>2</sub><br>PCT<br>sensor               |                                                      |                                                      | $\checkmark$                     | $\checkmark$                    |                                    | $\checkmark$                     | $\checkmark$                      | $\checkmark$                       |                                      |
| O <sub>2</sub><br>sensor                       |                                                      |                                                      |                                  |                                 | $\checkmark$                       | $\checkmark$                     | $\checkmark$                      | $\checkmark$                       |                                      |

#### **Standard Gas Needed for Each Sensor:**

\*\* Can use ambient air instead of purchasing 21% (o<sub>2</sub>) gas

#### **Controller Software**

\*not required for calibrations involving Potassium Permanganate (KMnO4):

- If you have not already done so, download the package setup software from <u>http://www.felixinstruments.com/support/f-950-support/software</u> and install it on your computer. This package includes the latest firmware updates for the 950, as well as the controller software needed for real time monitoring and calibration of the 950.
- 2. Connect the 950 to computer via a USB cable.
- 3. Turn on the 950.
- 4. On the 950, from the main menu, go to Setup > Mode and change the "USB" setting to "Controller", and the "Measure" setting to "Continuous". Return to the main menu by pressing the left arrow
- 5. Open the controller software.
- 6. In the top left of the window, select the 950 unit listed.
- 7. Click the "Calibration" tab and select the "950" sub-tab.

# Ethylene (C<sub>2</sub>H<sub>4</sub>) PPM Sensor Calibration

## Setting the Zeroes (Offset) with Potassium Permanganate (KPMnO4) \*daily

- 1. Place fresh potassium permanganate (KMnO4) in the external conditioning tube
- 2. Connect the conditioning tube to the intake and outake of the F-950 utilizing Viton tubing (see photo)
- 3. Power on the F-950 and when 'Measure' is selected, right arrow key and allow to run for 3 minutes to stabilize
- 4. Navigate back to the main menu and select Setup > Set Zero, press the right arrow key to initiate.
- 5. When the instrument has set zero, a beep sounds and the word 'OK' appears.

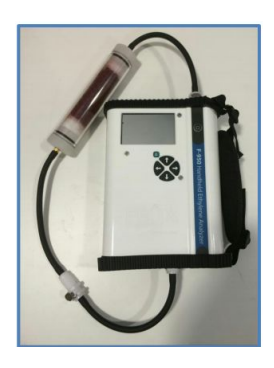

### Ethylene (C<sub>2</sub>H<sub>4</sub>) Sensor Set Span \*6 months

- 1. Connect the high resolution flowmeter, Ethylene calibration gas, and 950 intake ports together using a T-junction of tubing. If a sample bag of ethylene is being used, make a connection from the 950 intake port to the bag using the huber needle.
- 2. On the 950, begin measure mode.
- 3. Scroll through the graphs on the 950 (use the up and down arrow keys) so that it is displaying the  $C_2H_4$  concentration graph.
- 4. Set the flowrate on the  $C_2H_4$  gas tank so that the flow meter reads roughly 70 mL/min. If the 950 gives a "Flow Blocked" error, then increase the flow on the meter by 10 mL/min and begin measure mode on the 950 again. If the error persists, contact tech support. If a sample bag is being used, skip this step.
- 5. Let the 950 read the gas for three minutes.
- 6. In the controller software, in the C2H4 field, set the concentration to the value of the calibration gas being used. Then hit the "Set Span" button.

| 2H4: Use C2H4 standard |          |
|------------------------|----------|
| 20 + ppm               | Set Span |

7. The concentration on the 950 should now read the same as the calibration gas within  $5\% \pm .5$  ppm.

### Ethylene (C<sub>2</sub>H<sub>4</sub>) Sensor Verification \*After Setting the Span

Perform this process immediately after calibrating (set span) the ethylene sensor on the 950

- 1. Connect the high resolution flowmeter, Ethylene verification gas, and 950 intake ports together using a T-junction of tubing. If a sample bag of ethylene is being used, make a connection from the 950 intake port to the bag using the huber needle.
- 2. On the 950, begin measure mode.
- 3. Scroll through the graphs on the 950 (use the up and down arrow keys) so that it is displaying the  $C_2H_4$  concentration graph.
- 4. Set the flowrate on the  $C_2H_4$  gas tank so that the flow meter reads roughly 90 mL/min. If the 950 gives a "Flow Blocked" error, then increase the flow on the meter by 10 mL/min and begin measure mode on the 950 again. If the error persists, contact tech support. If a sample bag is being used, skip this step.
- 5. Let the 950 read the gas for three minutes.

| 2H4: Use C2H4 standard |          |
|------------------------|----------|
| 20 🐥 ppm               | Set Span |

6. The 950 should read the same value as the verification gas within  $5\% \pm .5$  ppm. If it does not, repeat the "Ethylene Sensor Calibration" section above.

## **Carbon Dioxide (CO<sub>2</sub>) PCT Sensor Calibration**

### Setting the Zeroes (Offset) with Nitrogen Gas (N<sub>2</sub>) \*6 months

Perform the set zero before the set span process. \*User also has the ability to zero the sensor utilizing Soda Lime on closed loop and connecting to the controller software the same way.

1. Connect the high resolution flow meter,  $N_2$  gas, and 950 intake ports together using a T-junction of tubing. If a sample bag of  $N_2$  is being used, make a connection from the 950 intake port to the bag using the huber needle.

- 2. On the 950, begin continuous measure mode.
- 3. Set the flowrate on the  $N_2$  gas tank so that the flow meter reads roughly 90 mL/min. If the 950 gives a "Flow Blocked" error, then increase the flow on the meter by 10 mL/min and begin measure mode on the 950 again. If the error persists, contact tech support. If a sample bag of  $N_2$  is being used, skip this step.
- 4. Let the 950 read the gas for five minutes
- 5. In the controller software, select CO2 in the "Zero sensors" field, then click the "Set Zero" button
- 6. The 950 should now read 0 for the CO<sub>2</sub> sensor

| Zero sensors: | Use NZ |          |
|---------------|--------|----------|
| C2H4          | O2     | CO2      |
|               | 1      | Set Zero |

### Carbon Dioxide (CO<sub>2</sub>) PCT Sensor Set Span \*6 months

Perform the set zero before the set span process.

- 1. Connect the high resolution flow meter,  $CO_2$  calibration gas, and 950 intake ports together using a T-junction of tubing. If a sample bag of  $CO_2$  is being used, make a connection from the 950 intake port to the bag using the huber needle.
- 2. On the 950 begin measure mode.
- 3. Scroll through the graphs on the 950 (use the up and down arrow keys) so that it is displaying the CO<sub>2</sub> concentration graph.
- 4. Set the flowrate on the CO<sub>2</sub> gas tank so that the flow meter reads roughly 90 mL/min. If the 950 gives a "Flow Blocked" error, then increase the flow on the meter by 10 mL/min and begin measure mode on the 950 again. If the error persists, contact tech support. If a sample bag is being used, skip this step.
- 5. Let the 950 read the gas for three minutes.
- 6. In the controller software, in the CO2 field, set the concentration to the value of the calibration gas being used. Then hit the "Set Span" button.

| 20 _ % | Set Span |
|--------|----------|

7. The concentration on the 950 should now read the same as the calibration gas within 5%.

### Carbon Dioxide (CO<sub>2</sub>) PCT Sensor Verification \*After Set Span

Perform this process immediately after calibrating the carbon dioxide sensor on the 950

- 1. Connect the high resolution flow meter,  $CO_2$  verification gas, and 950 intake ports together using a T-junction of tubing. If a sample bag of  $CO_2$  is being used, make a connection from the 950 intake port to the bag using the huber needle.
- 2. On the 950 begin measure mode.
- 3. Scroll through the graphs on the 950 (use the up and down arrow keys) so that it is displaying the  $CO_2$  concentration graph.
- 4. Set the flowrate on the  $CO_2$  gas tank so that the flow meter reads roughly 90 mL/min. If the 950 gives a "Flow Blocked" error, then increase the flow on the meter by 10 mL/min and begin measure mode on the 950 again. If the error persists, contact tech support. If a sample bag is being used, skip this step.
- 5. Let the 950 read the gas for three minutes.
- 6. The 950 should read the same value as the verification gas within 5%. If it does not, repeat the "Carbon Dioxide Sensor Calibration" section above.

# **Oxygen (O<sub>2</sub>) Sensor Calibration**

## Setting the Zeroes (Offset) with Nitrogen Gas (N<sub>2</sub>) \*6 months

- 1. Connect the high resolution flow meter,  $N_2$  gas, and 950 intake ports together using a T-junction of tubing. If a sample bag of  $N_2$  is being used, make a connection from the 950 intake port to the bag using the huber needle.
- 2. On the 950, begin continuous measure mode.
- 3. Set the flowrate on the  $N_2$  gas tank so that the flow meter reads roughly 90 mL/min. If the 950 gives a "Flow Blocked" error, then increase the flow on the meter by 10 mL/min and begin measure mode on the 950 again. If the error persists, contact tech support. If a sample bag of  $N_2$  is being used, skip this step.
- 4. Let the 950 read the gas for five minutes
- 5. In the controller software, select O2 in the "Zero sensors" field, then click the "Set Zero" button

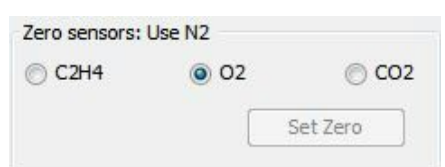

6. The 950 should now read 0 for the  $O_2$  sensor

### Oxygen (O<sub>2</sub>) Sensor Set Span \*6 months

1. Connect the high resolution flow meter,  $O_2$  calibration gas, and 950 intake ports together using a T-junction of tubing. If a sample bag of  $O_2$  is being used, make a connection from the 950 intake port to the bag using the huber needle.

- 2. On the 950 begin measure mode.
- 3. Scroll through the graphs on the 950 (use the up and down arrow keys) so that it is displaying the  $O_2$  concentration graph.
- 4. Set the flowrate on the  $O_2$  gas tank so that the flow meter reads roughly 90 mL/min. If the 950 gives a "Flow Blocked" error, then increase the flow on the meter by 10 mL/min and begin measure mode on the 950 again. If the error persists, contact tech support. If a sample bag is being used, skip this step.
- 5. Let the 950 read the gas for three minutes.
- In the controller software, in the O2 field, set the concentration to the value of the calibration gas being used. Then hit the "Set Span" button.

| O2: Use | e O2 sta | andard |          |
|---------|----------|--------|----------|
|         | 50       | %      | Set Span |

7. The concentration on the 950 should now read the same as the calibration gas  $\pm$  5%.

### **Oxygen (O<sub>2</sub>) Sensor Verification \*After Set Span**

Perform this process immediately after calibrating the oxygen sensor on the 950

- 1. Connect the high resolution flow meter,  $O_2$  verification gas, and 950 intake ports together using a T-junction of tubing. If a sample bag of  $O_2$  is being used, make a connection from the 950 intake port to the bag using the huber needle.
- 2. On the 950 begin measure mode.
- 3. Scroll through the graphs on the 950 (use the up and down arrow keys) so that it is displaying the  $O_2$  concentration graph.
- 4. Set the flowrate on the  $O_2$  gas tank so that the flow meter reads roughly 90 mL/min. If the 950 gives a "Flow Blocked" error, then increase the flow on the meter by 10 mL/min and begin measure mode on the 950 again. If the error persists, contact tech support. If a sample bag is being used, skip this step.
- 5. Let the 950 read the gas for three minutes.
- 6. The 950 should read the same value as the verification gas ± 5%. If it does not, repeat the "Oxygen Sensor Calibration" section above.

### **Continuous Mode Verification \*After Set Span**

The following procedure is to check whether the sensors were calibrated to read within spec of the actual gas value.

It is highly recommended that this step be performed after one full day has passed since the calibration was performed. If this step is not performed, accuracy of the calibration cannot be verified.

Repeat the verification sections from above for each gas and record the results here after three minutes (at least) of measure time. If any of the values are out of specification, check your procedure and recalibrate the sensor again.

| Gas                                     | 950 Results | ± 5% of standard gas |
|-----------------------------------------|-------------|----------------------|
| Air (Air is ~20.9% 02)                  |             | □Yes □No             |
| <b>CO</b> <sub>2</sub> Verification Gas |             | □Yes □No             |
| <b>O</b> <sub>2</sub> Verification Gas  |             | □Yes □No             |

| Gas                                                | 950 Results | 5% ± .5 PPM of standard gas |
|----------------------------------------------------|-------------|-----------------------------|
| C <sub>2</sub> H <sub>4</sub> PPM Verification Gas |             | □Yes □No                    |

For information on sourcing known gases required for calibration, please refer to the following website to inquire about your region:

https://www.airliquide.com/group/where-we-operate